## 侬好客户端 V2.0.0.25 安装升级指南

(配套 OM20G/50G V177 及以上版本使用)

文档更新:2020-07-29

**安装环境:**微软 Win7、Win8.1、Win10。

其他说明:升级与安装步骤一致,升级前请先退出原有侬好客户端。

| <b>步骤一</b> :运行侬好客户端安装包<br>NeeHau_setup.exe,点击"下一步";<br>出现许可协议界面,点击"我同意此协<br>议",点击"下一步";<br>注:升级侬好,请先在 Windows 通知<br>区域,右击侬好图标,点"退出",再<br>进行覆盖安装。 | <ul> <li>▼ 安装 - NeeHau</li> <li>→ ○ ×</li> <li>次迎使用 NeeHau 安装向导</li> <li>现在将安装 FeeHau 到您的电脑中。</li> <li>推荐您在继续安装前关闭所有其它应用程序。</li> <li>单击"下一步"继续,或单击"取消"退出安装程序。</li> </ul>                                                                                                    |  |  |
|----------------------------------------------------------------------------------------------------|----------------------------------------------------------------------------------------------------|--|--|
|                                                                                                    | 下一步(m) > 取消                                                                                                    |  |  |
| <b>步骤二:</b> 按提示设置安装路径,点击<br>"下一步" ;后续按向导提示,点击<br>"下一步" ,开始程序安装;<br>主:若遇防火墙提示,选择"允许"。                                                             | <b>这</b> 摆目标位置         忽想将 NeeHau 安装在什么地方?             您想将 NeeHau 安装在什么地方? <b>女</b> 装程序将安装 NeeHau 到下列文件夹中。             申击 "下一步"继续。如果您想选择其它文件夹,单击"浏览"。 <b>①</b> MiceNag                                                                                                    |  |  |
|                                                                                                    | 至小垂重有 81 8 MB 的可田磁盘空间。                                                                                                    |  |  |
|                                                                                                    |                                                                                                    |  |  |
| <b>步骤三:</b> 安装完成后,勾选"运行侬<br>好",点击"完成"。                                                                                                    | 文装 - NeeHau       -       ×         NeeHau       -       ×         NeeHau       -       ×         NeeHau       -       ×         Status       -       ×         NeeHau       -       ×         Status       NeeHau       -       ×         Status       -       ×       ×         NeeHau       Status       -       ×         Status       -       ×       ×         NeeHau       Status       -       ×         Status       -       ×       ×         NeeHau       Status       -       ×         Status       -       ×       ×         NeeHau       -       ×       ×         Status       -       ×       ×         Status       -       ×       ×         Status       -       ×       ×         Status       -       ×       ×         Status       -       ×       ×         NeeHau       -       ×       ×         Status       -       ×       ×         Status       -       ×       × |  |  |
|                                                                                                    | 完成(F)                                                                                                    |  |  |

| 步骤四 | :依好账户登录后,在Windows |
|-----|-------------------|
| 通知区 | 域,右击侬好图标,选择"关于    |
| 侬好" | ,确认升级版本正确。        |

**步骤五:**打开侬好客户端,输入 OM 地 址、账号、密码,点击"登录"; 注:客户端发现有版本更新时,会自动 完成升级。

|            |            | 客户端检查更新  |              |        |   |
|------------|------------|----------|--------------|--------|---|
| Ÿ.         | <b>⊲</b> ∞ | 关于依如     | <del>}</del> |        |   |
|            | U          | 退出       |              |        |   |
| <b>≥</b> ( | 6          | <b>—</b> |              | -      |   |
| 升级         |            |          |              |        | × |
| E          | web.t      | ar.gz    | 336KB/2      | 2.07MB |   |
|            |            |          |              |        |   |